# **REMO WELCOME RECEPTION GUIDE**

#### Thank you for participating in NANN's Virtual 37th Annual Conference!

We will be using the platform Remo for our Monday night Welcome Reception!

### PRIOR TO THE WELCOME RECEPTION

You will need to create a login to access the networking activities. It's free- <u>click here for a</u> <u>quick tutorial</u>. It is recommended that you use Google Chrome, Safari, or Firefox and <u>test</u> <u>your camera, mic, and sound</u> prior to the break.

#### CHAT

You can click on the chat feature in the bottom of your screen to talk amongst your table, every attendee within the event, or directly with one other attendee.

### **OPEN NETWORKING**

There will be open discussion and networking tables available outside of the predetermined topic tables for anyone looking to interact with other attendees about anything else!

## TABLE ASSIGNMENTS

Below is a sample of the floorplan you will see once you are logged in. Tables will be labeled with different discussion topics, as well as open networking/discussion tables. Max capacity for each table is 10, so you will not be able to join a table if it is full. You will double click on a table to move from one to the other. Each time you click on a table you will automatically be placed into a video chat with the attendees at that table. If you do not see the table you are looking for on the first screen, you can move to additional floors using the elevator on the left-hand side and will see your table there. **Important**: make sure you allow your browser to access your camera and microphone so other attendees can see and hear you!

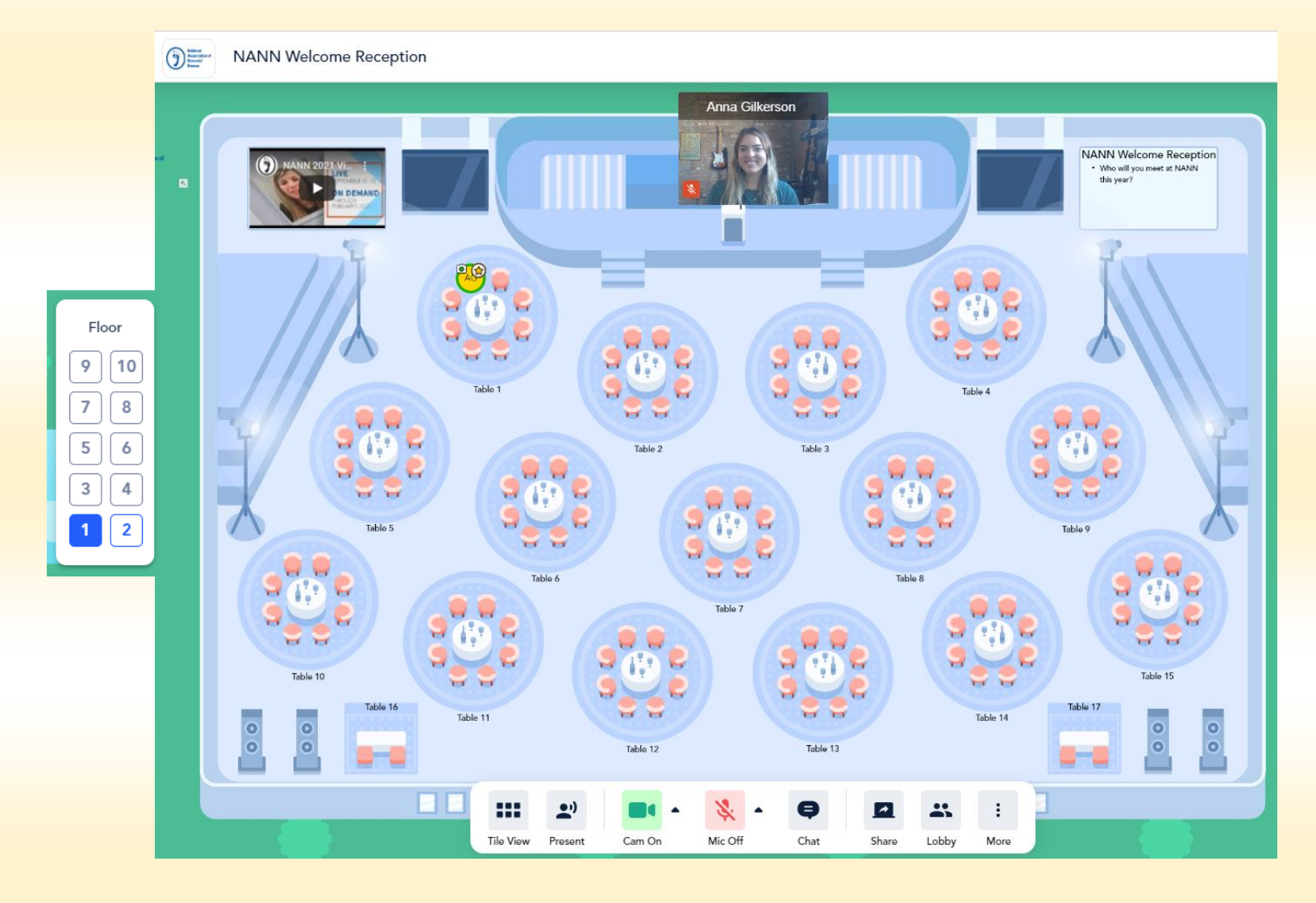

#### **IF YOU NEED HELP**

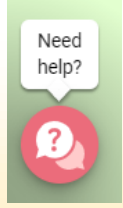

For technical issues specific to the platform, Remo tech support is standing by. Just select the "Need Help?" button in the bottom right-hand corner of your screen to speak with a tech. There will also be a table labeled "NANN Staff Help" to the bottom right of the screen where a NANN Staff person will be available to answer general questions.